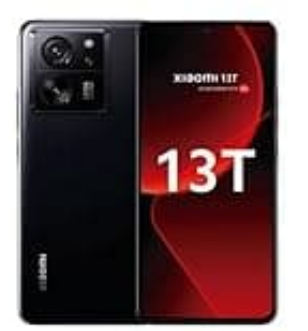

## Xiaomi 13T Profil öffnen

Du findest deinen persönlichen QR-Code in der Mi Community App.

So geht's:

## 1. Öffne die Mi Community App:

Falls du noch nicht angemeldet bist, melde dich mit deinem Xiaomi-Konto an.

## 2. Gehe zu deinem Profil:

Tippe auf dein Profilbild. Dadurch öffnet sich dein Profil.

## 3. QR-Code anzeigen:

In deinem Profil wird neben deinen Daten auch dein persönlicher QR-Code angezeigt, den du teilen kannst.